### **School Bus Tracker Manual**

#### Website: <Schoolname>.bustracker.in

Download Android App : Go to play store and Search School Bus

### Tracker

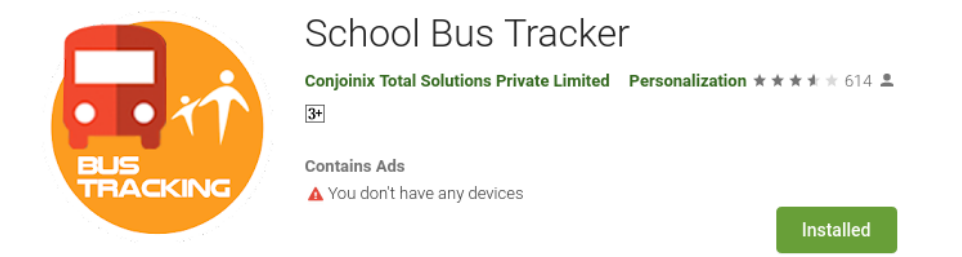

# Download Android App: Go to iTune store and Search Smart Parent App

App Store Preview

|                 | Open the Mac App Store to buy and download apps.                                                                       |
|-----------------|----------------------------------------------------------------------------------------------------|
| BUS<br>TRACKING | Smart Parent App a.<br>Conjoinix Total Solutions Private Limited<br>Designed for iPad<br>***** 2.7 - 3 Ratings<br>Free |

**Step1 :** Login with your mobile number. XSSecure will send OTP on your number to verify your number

| +91 Number      | Please wait few minutes<br>01:57<br>We've sent a login verification code to your number<br>9646599775<br>Enter verification code |
|-----------------|----------------------------------------------------------------------------------------------------|
| Log in          | Activation Code                                                                                                    |
| Change Hostname | SUBMIT                                                                                                    |

Step2 : Request For Tracking : If you want to track new bus Navigate to Side menu and click on Request Coupons.

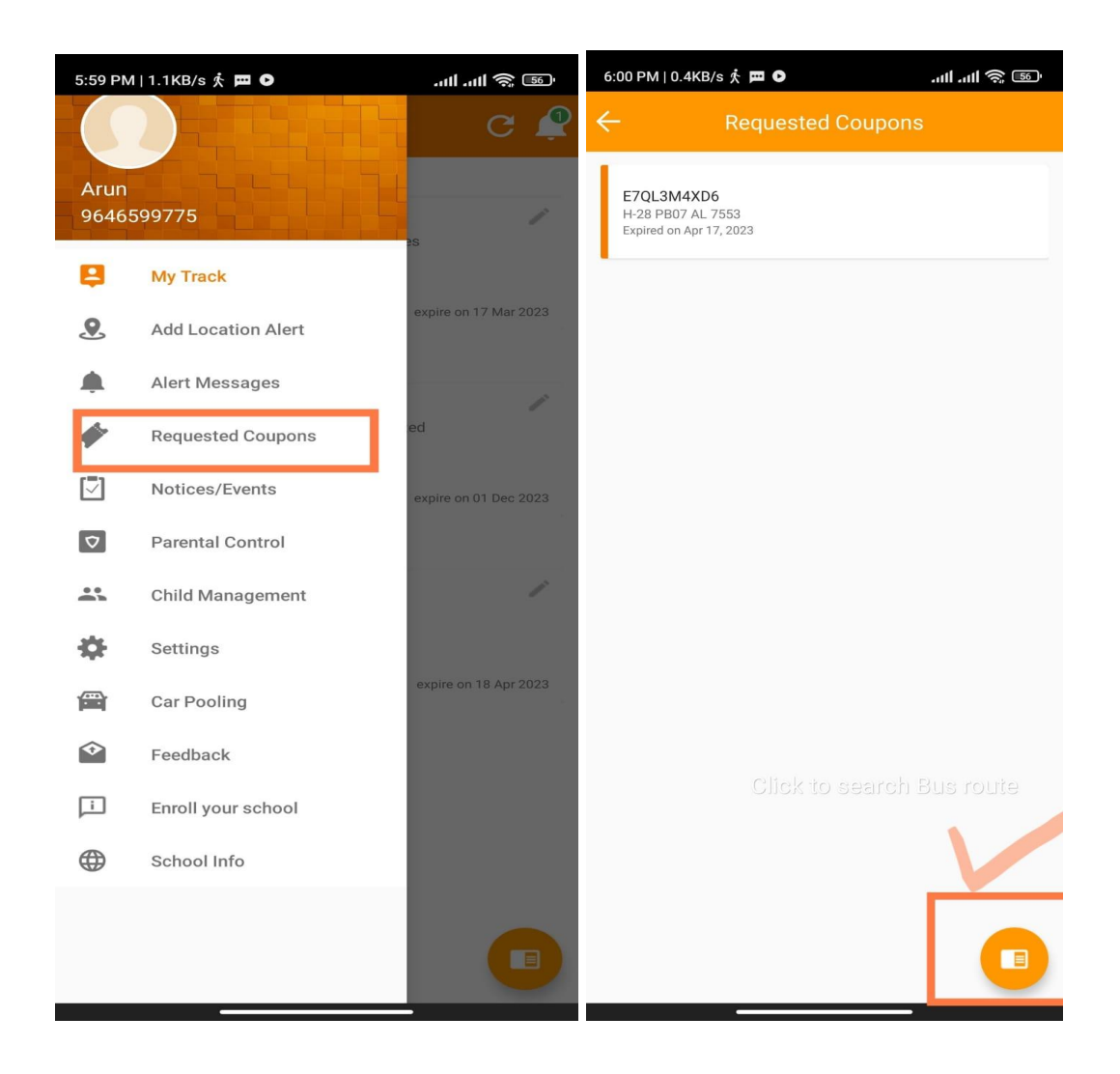

### Step3: To search Bus/Route to generate Request : Click on the round button at the bottom of Request Coupon screen as shown above.

**Step4:** To Search Bus/Route **type at least 3 digits** of Bus Number and **click** on **Search** Button. Application will display a list of available buses with the school name. Click on the respective bus list as shown below.

| 6:02 PM   0.1KB/s ≔ ர் 🗖 ·                                                                                       | 6:02 PM   0.0KB/s 🤆 🏛 🗘 👘 🖬 🖬 🖉   |
|----------------------------------------------------------------------------------------------------|-----------------------------------|
| CREATE COUPON                                                                                                    | CREATE COUPON                     |
| Search your bus number by entering last 4 digits of bus registration number for which you want to create coupon. |                                   |
| 0242                                                                                                    | R-13 CH04D0242                    |
| Search                                                                                                    | St Johns_High_School              |
| P-13 CH04D0242<br>St Johns_High_School                                                                           | 9646599775                        |
|                                                                                                    | Email (to get printout of coupon) |
|                                                                                                    | Email                             |
|                                                                                                    | Child Name                        |
|                                                                                                    | Roll no                           |
|                                                                                                    | Select Class 2                    |
| 1 2 3 -<br>Tap on bus number you want to                                                                         | Create Coupon                     |

### **Step5:** Fill all details in **Create Coupon form** and **click** on **Create Coupon**. Application will generate an email with all field details. Please check the **Mail inbox** and print the form as shown below. Please show this to the school Transport administration for Activation.

When it is activated you can view it in Application Dashboard as shown below.

| Requested Track Coupon Activation                                                                                                    | 6:03 PM   9.3KB/s | تى شەر يەرىپى ئەت ئەت ئەت ئەت ئەت ئەت ئەت ئەت ئەت ئەت |
|----------------------------------------------------------------------------------------------------|-------------------|-------------------------------------------------------|
| Printout details Inbox                                                                                                    | My Track          | С 🗳                                                   |
| New Parents Feedback 4:49 pm<br>to me v                                                                                                    | - 1               | Child Name                                            |
| Application Form - Bus Tracker                                                                                                    | Track             | 1. 223066                                             |
| Instructions : Please note that the Buses can be tracked during the Pickup &<br>Drop timings only, throught the below website. Mobile App also available on<br>same site: |                   | expire on 17 Mar 2023                                 |
| gems hustracker.in                                                                                                    |                   |                                                       |
|                                                                                                    |                   | Child Name                                            |
| Asset Name: H                                                                                                    |                   | The constants mate Limited                            |
| Date of Application * : 18/ 04/ 2022                                                                                                    | Track             | PD 00 min 1975                                        |
| Roll No : 122                                                                                                    |                   | expire on 01 Dec 2023                                 |
| Parents / Guardian Contact Details                                                                                                    |                   |                                                       |
| Coupon<br>Code/Ticket No Mobile No. Email Relationship                                                                                                    |                   | Child Name 🧪                                          |
| ET arun conjoiniv@mail.com FATHER                                                                                                    |                   | SINGH                                                 |
| By Signing below I/We also authorise school or its affilates or<br>service providers to send SMS/Push/Calls to me/us.                                                     | Track             | D 14 CHO1TAC153                                       |
| Note:Please fill all the details and take printout of this form and submit to your class teacher.                                                                         |                   | expire on 18 Apr 2023                                 |
| Sign Parents / Guardian Sign Transport Admin                                                                                                    |                   |                                                       |

## For Any Query and Support Contact **+91-9646599780** or **0172-4642327**